1. The User will be able to log into the app after they have been authenticated. They can either by creating an account or use their Facebook or Twitter account.

### 2. OPTIONAL SCREEN After it

loads, you may see a screen showing what is new or changes to the app. The user can skip this page at the bottom right. This only loads when we want it too. Not all the time. 3 When the front page doesn't load, this is the first page the user see's. The channels are listed in order of popularity. From here the user can go directly into the player to listen to the music or watch the video channels.

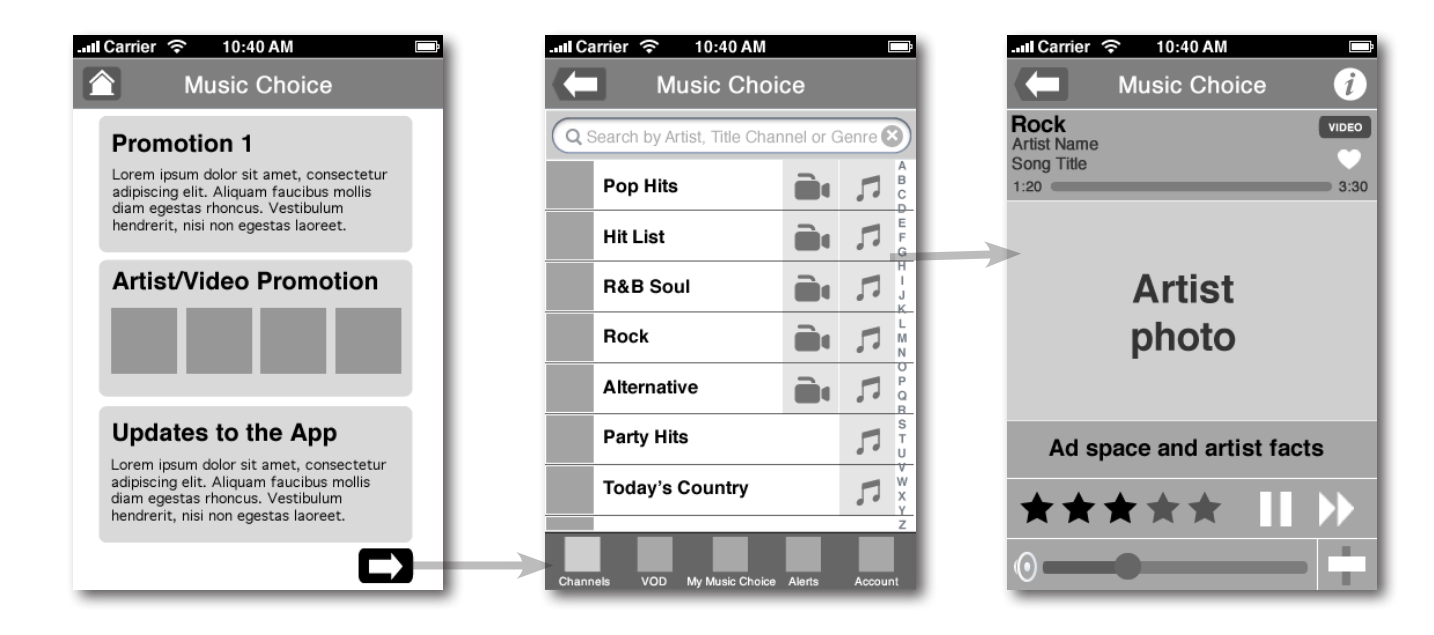

4.1 Clicking on the info button or the artist photo will take you to the song info page.

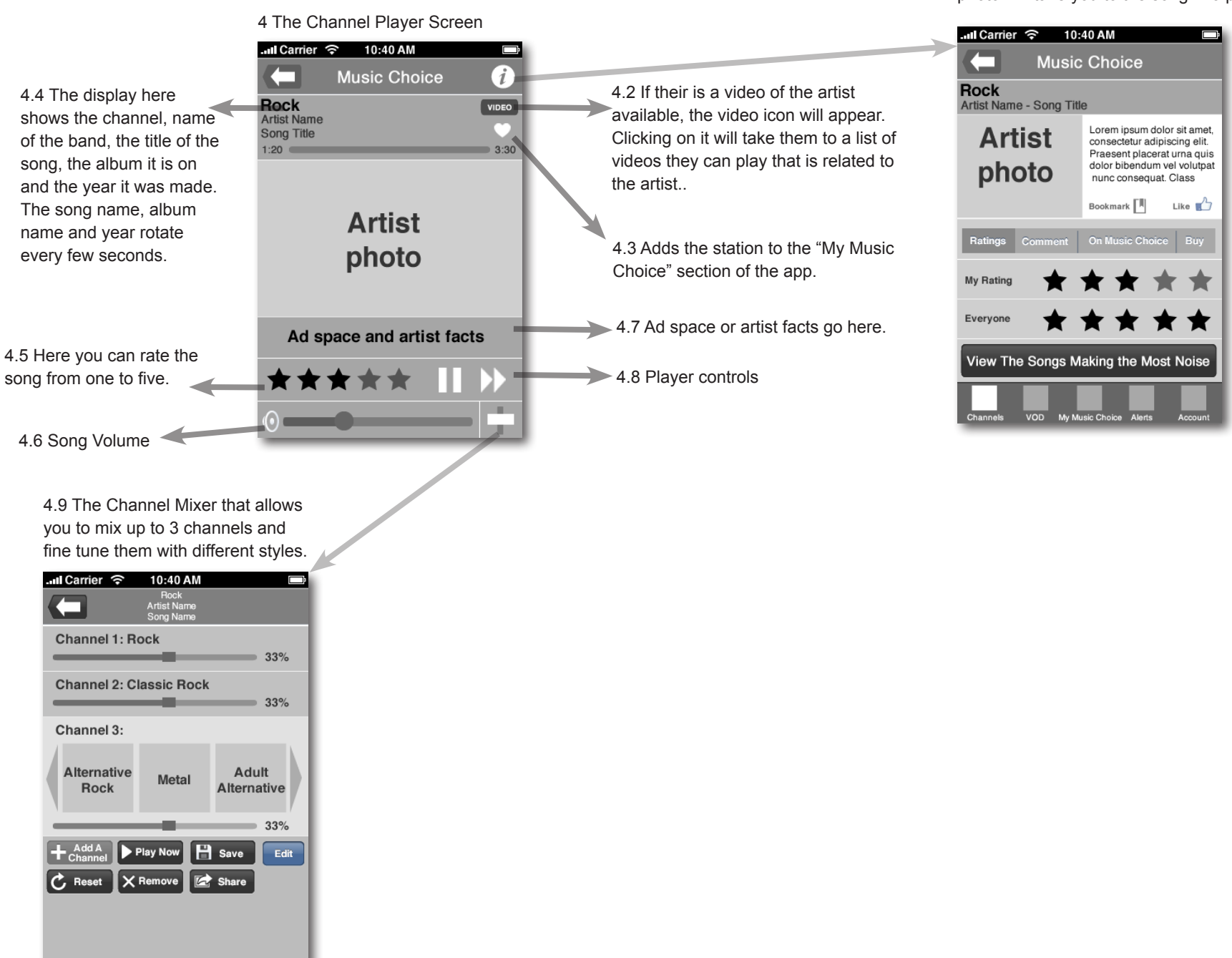

up a screen that shows the 5 The Channel Player Screen artists with the highest ratings based on Day, Week and Month .ull Carrier 🔶 10:40 AM .III Carrier 🔶 10:40 AM **Music Choice** 5.1 The display here **Music Choice** Rock shows the channel, name Artist Name - Song Title 5.7 Artist Info Q Search by Artist, Title Channel or Genre 🛛 of the band, the title of the Lorem ipsum dolor sit amet, Artist song, the album it is on consectetur adipiscing elit. 5.6 Like: When you click on this, Weekly Noise Daily Noise Monthly Noise Praesent placerat urna quis and the year it was made. dolor bibendum vel volutpat photo the song information will show nunc conseguat. Class Artist Name 1 Song Name up in your Facebook feed. Like 🗾 Bookmark Artist Name 2 Song Name Ratings 5.8 Bookmark the 1 Artist Name 5.2 Here you can rate the З Μ Song Name TTLA info into the song from one to five. This My Rating Artist Name "My Music Choice" 4 section also shows my Song Name Q R section. Evervone Artist Name rating and everyone else's 5 Song Name U rating. If it is a custom View The Songs Making the Most Noise Artist Name 6 channel, the user rating Song Name will affect the playback. VOD My Music Choice 5.4 Here you can see what channels 5.3 Here you can comment on 5.5 Here you can buy the song from the artist lives on in Music Choice and the song and see other peoples iTunes and Amazon. what videos are available to watch. comments. ...Il Carrier 奈 10:40 AM ...Il Carrier 🛜 10:40 AM .III Carrier 🔶 10:40 AM  $\leftarrow$ **Music Choice Music Choice** Music Choice Rock Rock Rock Artist Name - Song Title Artist Name - Song Title Artist Name - Song Title Lorem ipsum dolor sit amet. Artist Lorem ipsum dolor sit amet, Lorem ipsum dolor sit amet, Artist consectetur adipiscing elit. Artist consectetur adipiscing elit. consectetur adipiscing elit. Praesent placerat urna quis Praesent placerat urna quis Praesent placerat urna quis dolor bibendum vel volutpat photo dolor bibendum vel volutpat dolor bibendum vel volutpat photo photo nunc conseguat. Class nunc consequat. Class nunc consequat. Class Bookmark Like 💼 Bookmark Like 📩 Bookmark Like 💼 On Music Choice Buy On Music Choice Comme iTunes VOD Amazon Channels Video 1 Channel 1 :30 :30 Channel 2 Video 2 0 Comment .99 .99 Video 3 Channel 3 Channel 4 Video 4 Lorem ipsum dolor sit amet, consectetur adipiscing elit. Aliquam faucibus mollis Channel 5 Video 5 VOD My Music Ch

5.9 Clicking this button will bring

6 My Music Choice Screen. Here I can view channels I added as a favorite. Videos I favorited. Recommended channels, songs and videos. Songs that the user saved to view the TTLA info, comment, rate and buy.

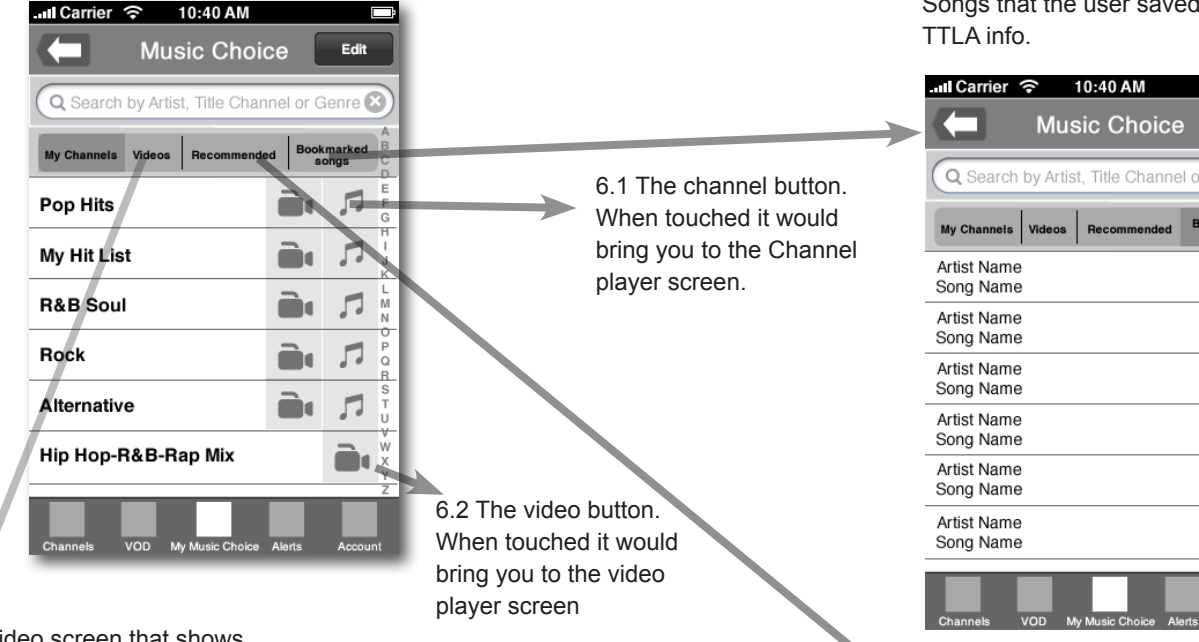

6.3 The video screen that shows the videos the user has favorited and their saved playlists.

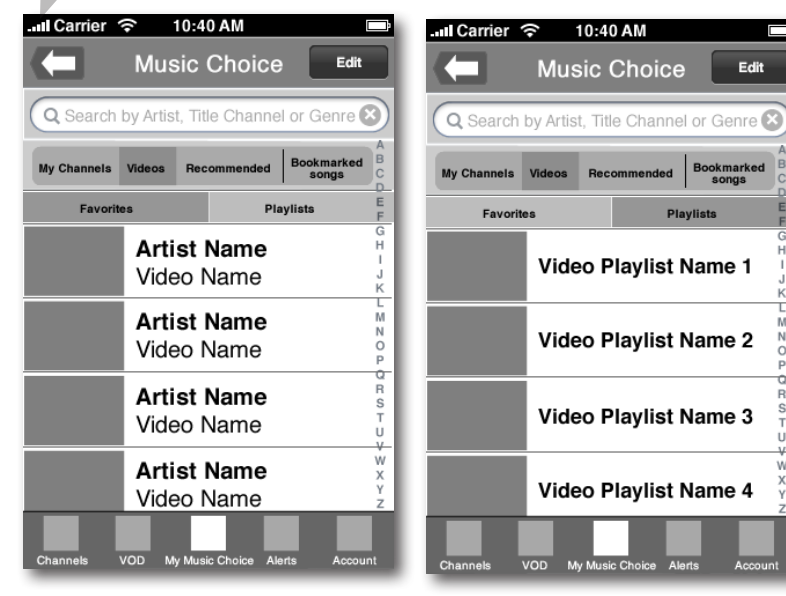

6.5 The Bookmark songs section. Songs that the user saved to view the

| Q Search    | Mus<br>by Artis | sic Cho<br>t, Title Cha | ice<br>nnel or | Genre              |
|-------------|-----------------|-------------------------|----------------|--------------------|
| My Channels | Videos          | Recomment               | ied Bo         | ookmarked<br>songs |
| Artist Name |                 |                         |                | E                  |
| Song Name   |                 |                         |                | F                  |
|             |                 |                         |                | н                  |
| Artist Name |                 |                         |                | 1                  |
| Song Name   |                 |                         |                | R<br>J             |
| Artist Name |                 |                         |                | L                  |
| Song Name   |                 |                         |                | M                  |
| oong name   |                 |                         |                | 0                  |
| Artist Name |                 |                         |                | P                  |
| Song Name   | 1               |                         |                | Q                  |
| Artist Nome |                 |                         |                | H                  |
| Artist Name |                 |                         |                | Т                  |
| Song Name   |                 |                         |                | U                  |
| Artist Name |                 |                         |                | ŵ                  |
| Song Name   |                 |                         |                | х                  |
|             |                 |                         |                | Y                  |
| Channels    | VOD M           | y Music Choice          | Alerts         | Account            |

6.6 The Info section shows artist photos, information about the artist, ratings, comments, where it lives on music choice and the ability to buy.

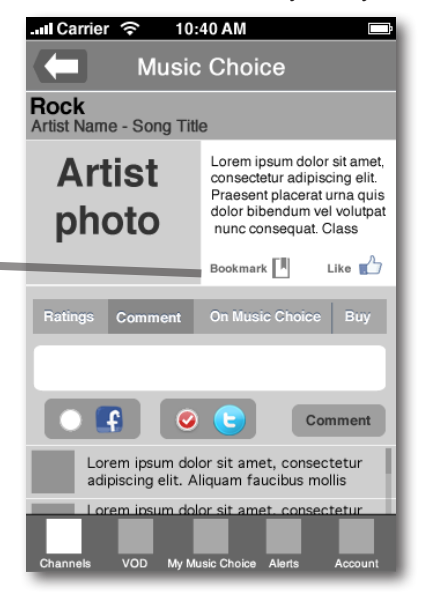

| and Carrier | ি<br>Muঃ | 10:40 AM<br>sic Choi | се         |                    |
|-------------|----------|----------------------|------------|--------------------|
| Q Search    | by Artis | t, Title Char        | nnel or (  | Genre 🗵            |
| My Channels | Videos   | Recommende           | ed Bool    | kmarked B<br>congs |
| Hit List    |          |                      | <b>D</b> ı | ₽ G                |
| Artist Name |          |                      |            |                    |
| Song Name   | )        |                      |            | <b>H</b>           |
| Pop Hits    |          |                      |            |                    |
| Artist Name | •        |                      |            |                    |
| Song Name   |          |                      |            |                    |
| Rock        |          |                      |            | ST U               |
| Artist Name | •        |                      |            | <b>N</b>           |
| Song Name   |          |                      |            | Y P                |
| Channels    | VOD _M   | v Music Choice       | Alerts     | Account            |

6.4 The Recommended tab that shows songs, channels or videos we recommend based on your settings and ratings

6 - Continued. My Music Choice Screen. Here I can view channels I added as a favorite. Videos I favorited. Recommended channels, songs and videos. Songs that the user saved to view the TTLA info, comment, rate and buy.

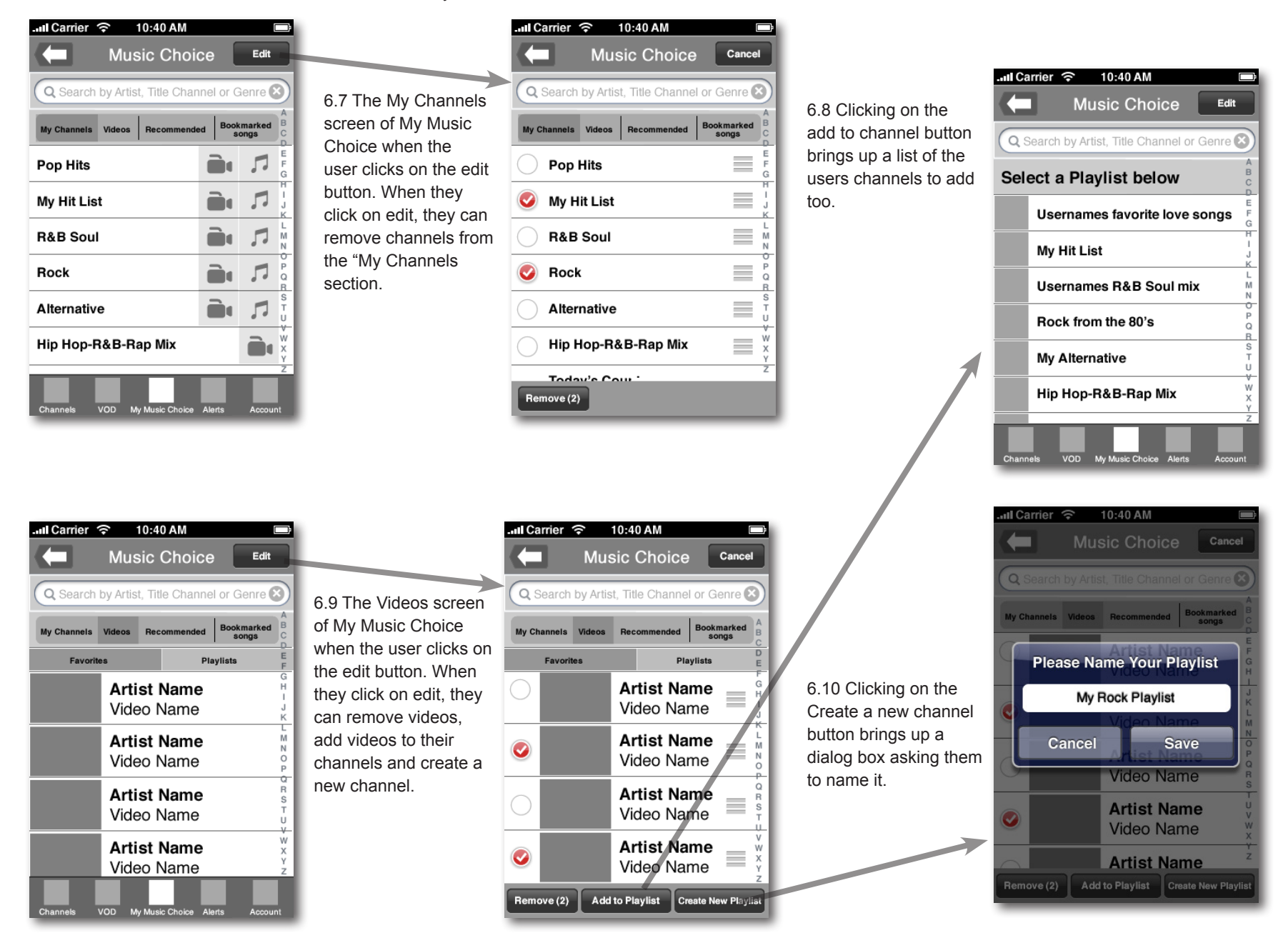

7 Clicking on the VOD button brings you to the first tier of the channel line up with a carousel that shows the different categories. It is defaulted to Top Videos but can scroll across for more.

| .II Carrier   | (;      | 10:40 AM                       |                |  |
|---------------|---------|--------------------------------|----------------|--|
| Music Choice  |         |                                |                |  |
| Q Search      | by A    | rtist, Title Chanı             | nel or Genre 🗙 |  |
| Top<br>Videos | ;       | Still<br>Buzzin'               | Hot<br>Artists |  |
|               | A<br>Vi | <b>rtist Name</b><br>deo Name  | •              |  |
|               | A<br>Vi | <b>rtist Name</b><br>deo Name  | •              |  |
|               | A<br>Vi | <b>rtist Name</b><br>ideo Name | Ψ              |  |
| Channels \    | /OD     | My Music Choice                | Alerts Account |  |

7.1 Clicking on the Music Genres brings you to the list of the different music genre channels.

7.6 The display here

7.7 Song Volume

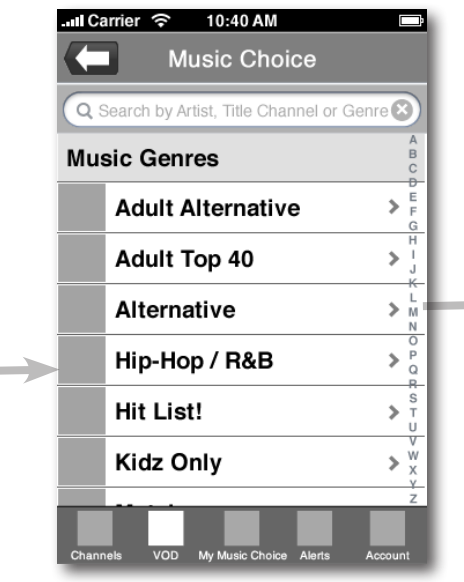

7.2 Clicking on the Hip-Hop/R&B brings you to a list of the secondary level.

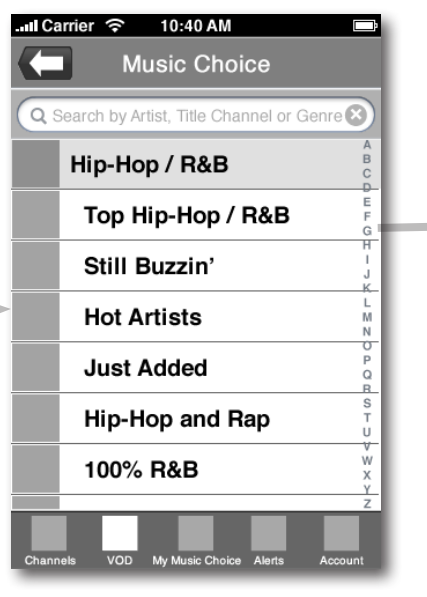

7.3 A list of the choices in the Hip-Hop/R&B channel.

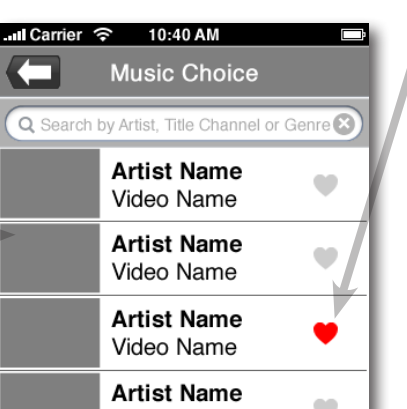

shows the Video channel player. It contains the channel, name of the band, the title of the song, the album it is on and the year it was made. The song name, album name and year rotate every few

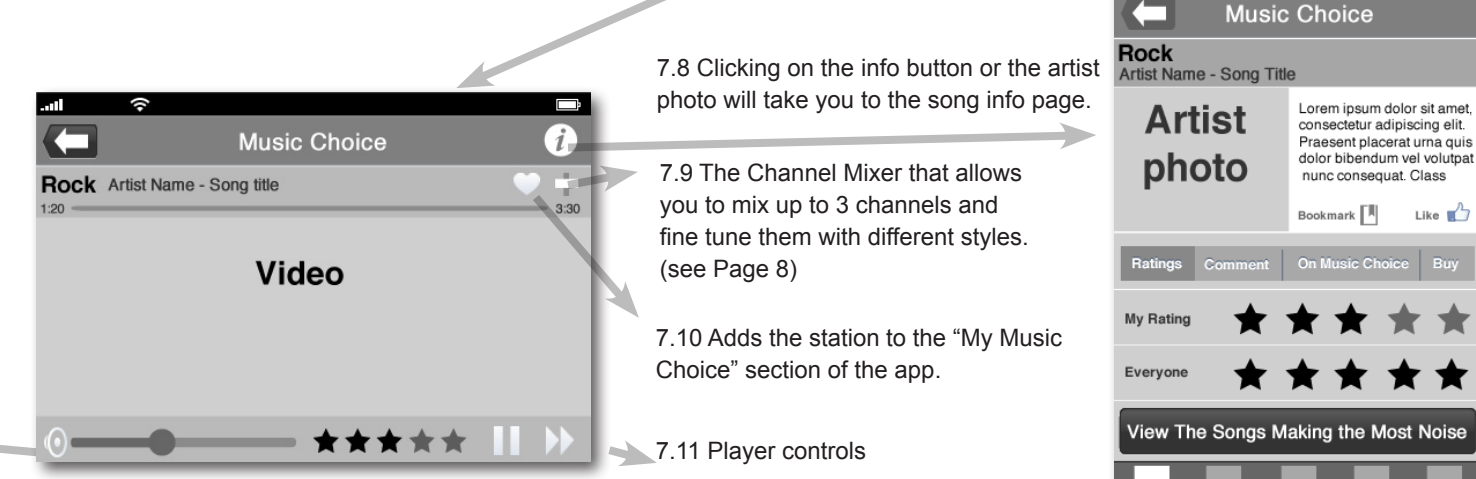

7.12 Here you can rate the song from one to five.

• Video Name Artist Name Video Name VOD

Like 💼

7.4 A list of videos in the Hip-Hop/R&B channel. Clicking on them brings you to the video player.

Lull Carrier 🔶 10:40 AM

7.5 The heart icon shows that the channel or video is in the users My Music Choice Locker.

Pq 6

8 Editing a Video Playlist.

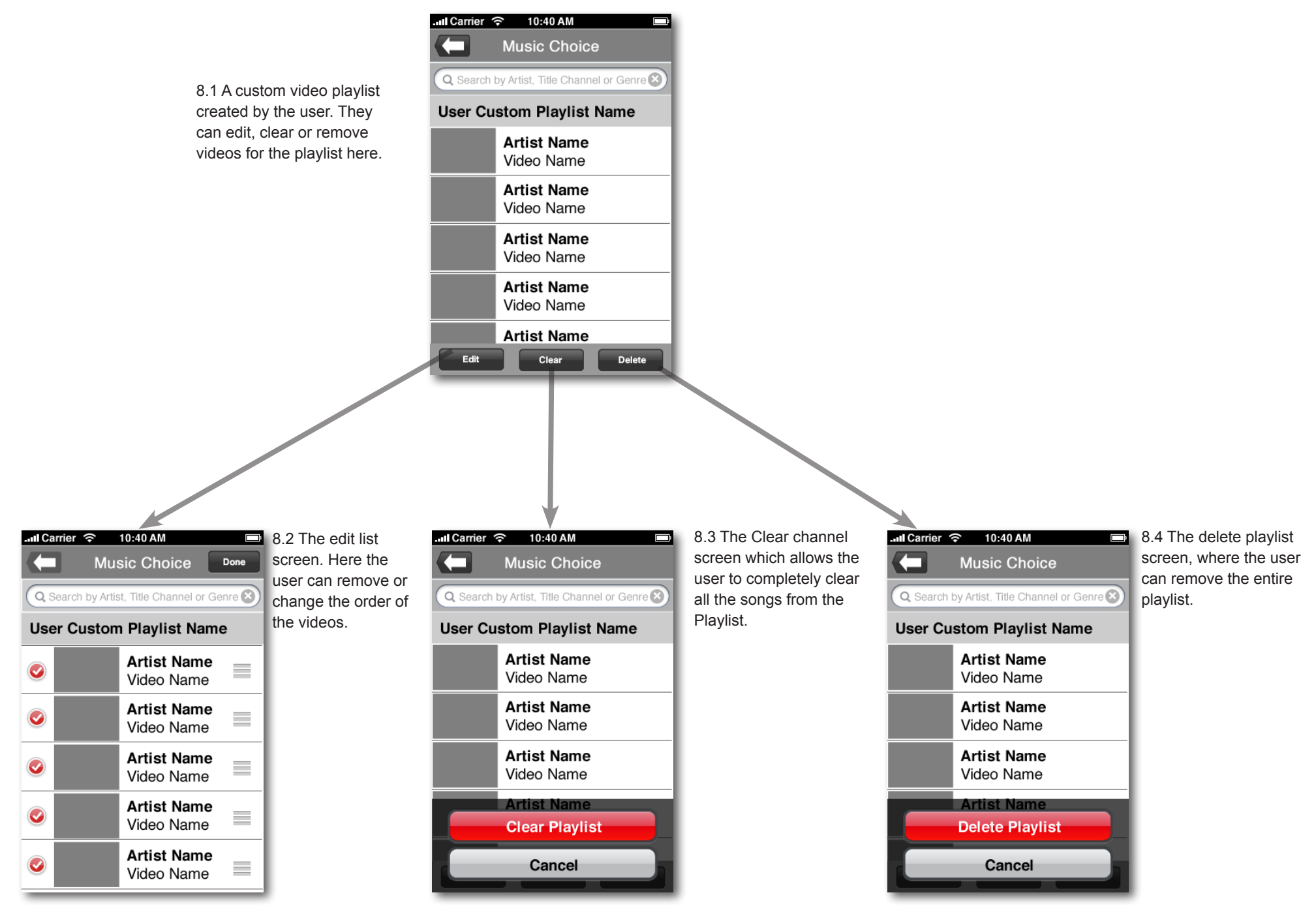

9 The main screen showing that the user has 5 alerts. Alerts are messages from Music Choice and could be anything from new songs or videos added or information about the app itself.

| II Ca | arrier 🛜 10:40 AM            |             | Ľ,      |
|-------|------------------------------|-------------|---------|
| C     | Music Choi                   | ce          |         |
|       | Search by Artist, Title Chan | inel or G   | àenre 🗵 |
|       | Pop Hits                     | <b>D</b> •  |         |
|       | Hit List                     | <b>D</b> ı  | F G     |
|       | R&B Soul                     |             |         |
|       | Rock                         | <b>D</b> ı  |         |
|       | Alternative                  |             |         |
|       | Party Hits                   |             | ST U    |
|       | Today's Country              |             |         |
| Chanr | els VOD My Music Choice      | 5<br>Alerts | Z       |

9.1 Clicking on the alert button brings you to the alert screen.

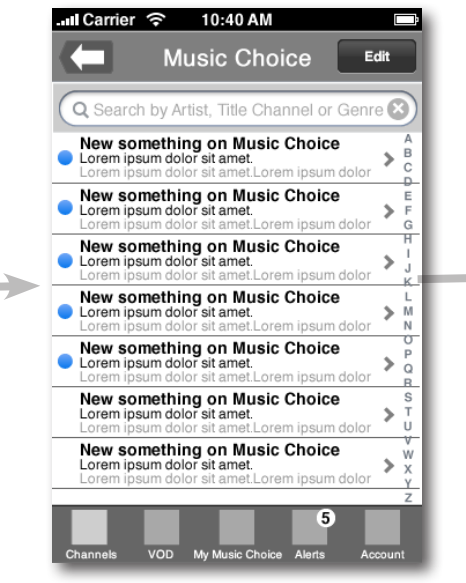

9.2 Here you can see new messages and old messages. In this screen you can edit the list in the same way you would with the iphones native e-mail application.

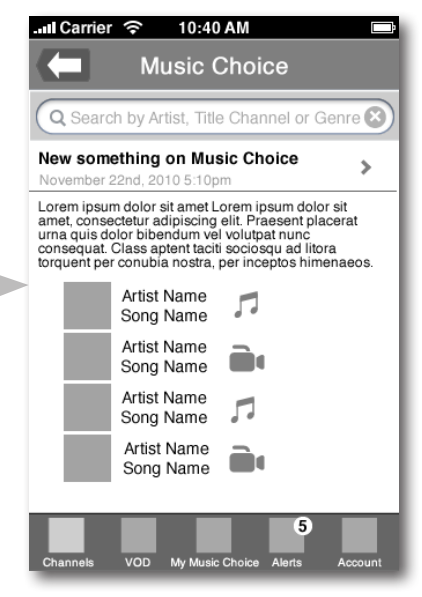

9.3 An example of a possible message showing new channels or videos added to the app. Clicking on the video or audio icon would take the user to that channel.

10 The Channel Mixer page. Here you can mix up to 3 channels in varying percentages or edit the setting of one channel.

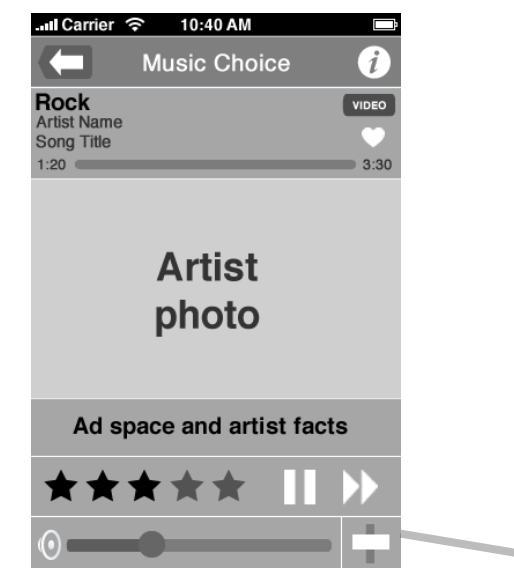

10.9 Clicking on the add button brings you to the next screen where you can choose the next channel.

10.8 Clicking on the reset button will bring all the channels open in the mixer to the first default channel.

> 10.7 The remove button will remove the latest channel if their is two or more channels selected. Right now it is grayed out because their is only one channel

10.1 The first channel is the channel from which the user comes from when they click on the Edit channel mixer button in the music player screen.

10:40 AM

Alternative

Rock

Play Now

🗙 Rei

Classic

Rock

Edit

💾 Save

🔄 Share

Spin Channels Or Just Shake Me

. Carrier 🔶

Channel 1: Rock

Rock

+ Add A Channe

C Reset

D)R

 $( \square$ 

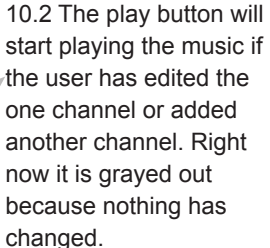

10.5 Clicking on the Share button will let you send the custom channel you created to Facebook or Twitter.

10.3 Clicking on the edit button brings you to the next screen where you can choose to toggle on or off 4 music styles. They are checked by default

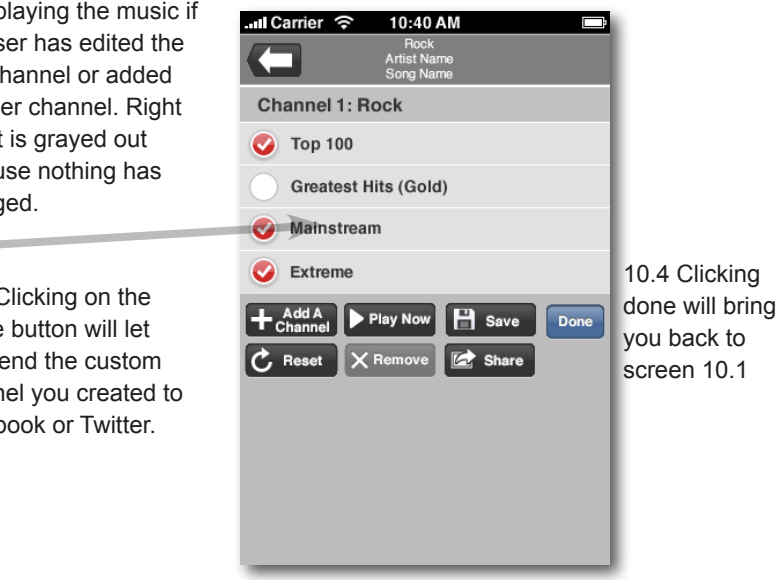

10.6 Clicking on the Spin Channel button will randomly choose 3 channels like a slot machine and play it for you. Shaking the device will also produce the same effect.

10 The Channel Mixer page. Here you can mix up to 3 channels in varying percentages or edit the setting of one channel.

10.10 The first channel is the channel from which the user comes from when they click on the Edit channel mixer button in the music player screen.

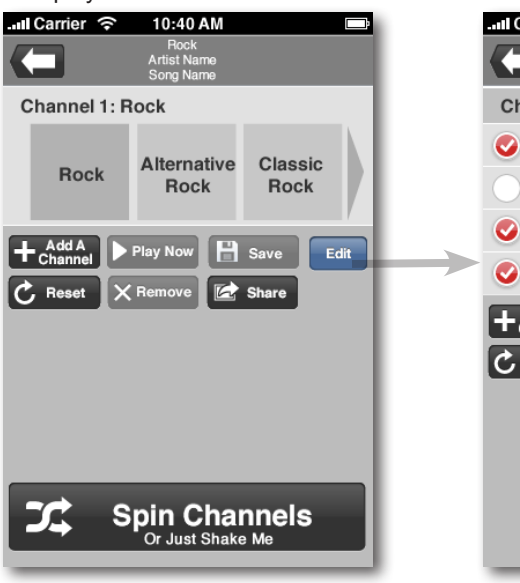

10.11 Clicking on the edit button brings you to the next screen where you can choose to toggle on or off 4 music styles. They are checked by default

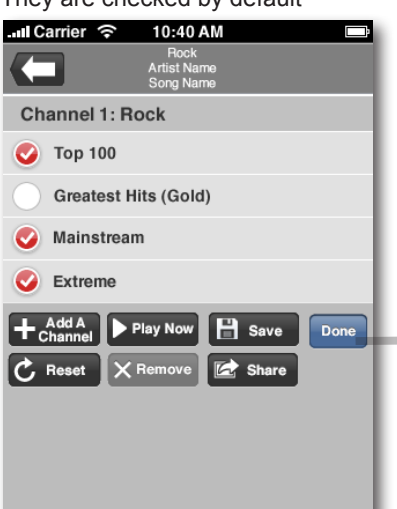

10.12 Clicking on the add a channel button brings you to the next screen where you can choose the next channel. 10.13 Clicking on the add button brings you to the next screen where you can choose the 3rd channel if you want or you can edit the music styles

| Il Carrier 穼 10:40 AM Eck<br>Rock<br>Artist Name<br>Song Name | Luil Carrier  10:40 AM Rock Artist Name Song Name             |
|---------------------------------------------------------------|---------------------------------------------------------------|
| Channel 1: Rock                                               | Channel 1: Rock                                               |
| Rock Alternative Classic<br>Rock Rock Rock                    | Channel 2:                                                    |
| + Add A<br>Channel Play Now B Save Edit                       | Alternative Classic Metal<br>Rock Rock                        |
| C Reset X Remove 🖾 Share                                      | 50%                                                           |
| →                                                             | Add A   Play Now   Save   Edit     C   Reset   Remove   Share |
|                                                               |                                                               |
| Spin Channels<br>Or Just Shake Me                             |                                                               |

10.14 At this point you have the maximum of 3 channel. Here you can save it, share it, reset and start over. Remove a channel or play it as is.

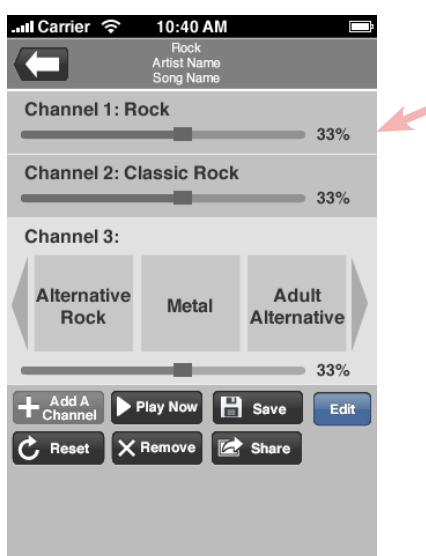

10.15 An example of what may happen if you choose the spin channels button. Three random channels appear. You can edit it, play it or hit Spin again

| ul Carrier 🔶                    | 10:40 AM<br>Book             | <b></b>        | - 1 | 네 Carrier 후            |
|---------------------------------|------------------------------|----------------|-----|------------------------|
|                                 | Artist Name<br>Song Name     |                |     |                        |
| Channel 1: R                    | lock                         |                | 1   | Channel 1: Hi          |
| Rock                            | Alternative C<br>Rock        | lassic<br>Rock |     | Channel 2: Cl          |
| + Add A<br>Channel<br>C Reset X | Play Now 📄 Sa<br>Remove 🛃 Sh | re Edit        |     | Channel 3:<br>Rap      |
|                                 |                              |                |     | + Add A<br>Channel ▶ F |
| SC\$ S                          | pin Chann<br>Or Just Shake M | els            |     | ג s                    |
|                                 |                              |                |     |                        |

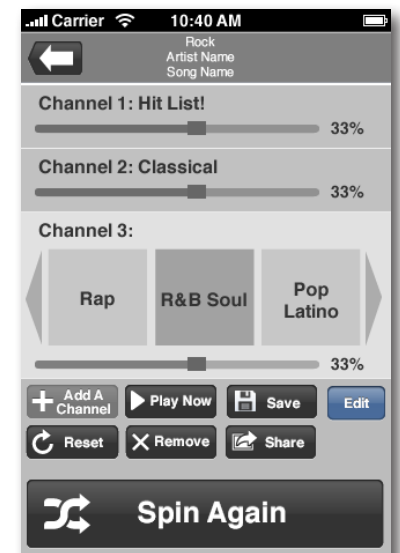

10.16 Clicking on the save button will bring up a dialog box that asks you to name it. The custom channel will be saved in your My Music Choice section

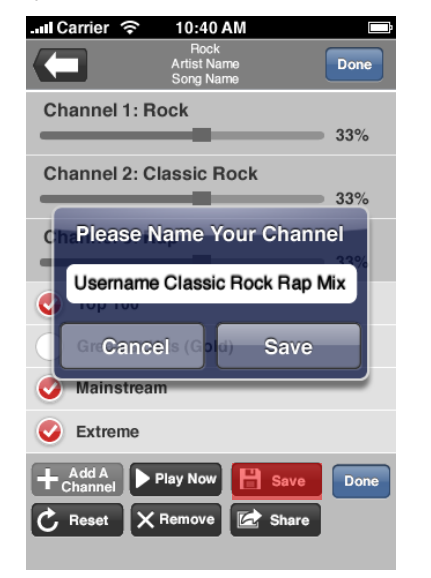

10.17 Clicking on the share button will bring up a dialog box that asks you to choose which social network you want to share it with.

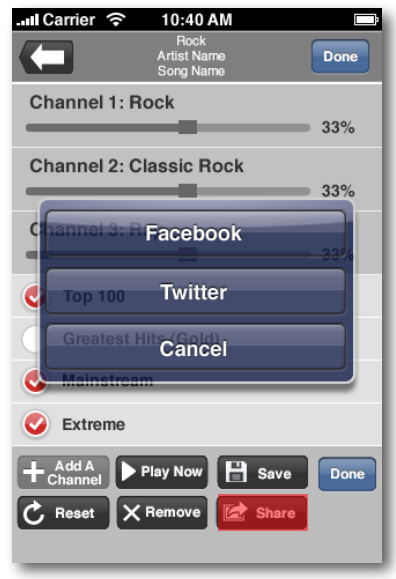

11 Here you can search the app to find Music Choice Channels, VOD, Custom Mixes and Channels edited by the user that were save. They can Search all or by Artist Name, Title or Genre.

| I Carrier | 10:4        | 0 AM           |            |                  |
|-----------|-------------|----------------|------------|------------------|
|           | Music       | Choice         |            |                  |
| Q Rock    |             |                | 8          | )                |
| Channels  | Artist Name | Title          | Genre      | A<br>B<br>C      |
| Rock      |             |                | -          | E<br>F<br>G      |
| My 90's   | s Rock      |                | 5          | R<br>I<br>H      |
| Genre     | 1           |                | 5          | L<br>M<br>N      |
| Blues-F   | Rock Mix    |                | 5          | D<br>P<br>Q<br>B |
| Metal     |             |                | <b>D</b> t | S<br>T<br>U      |
| Artist N  | lame 1      |                | 5          | V<br>W<br>X<br>Y |
| Channels  | VOD My Mus  | ic Choice Aler | ts Account | Z                |
| 11.1 Sea  | arch by C   | hannel         |            |                  |

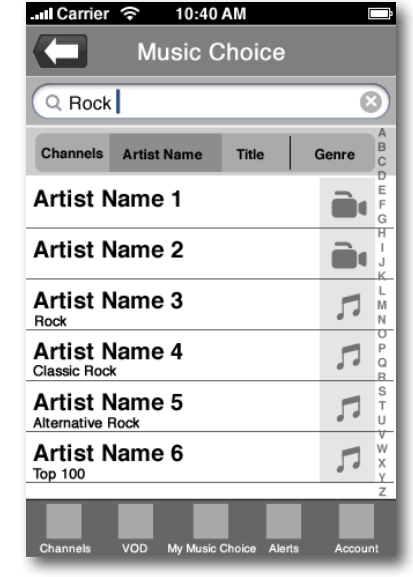

11.2 Search by Artist Name

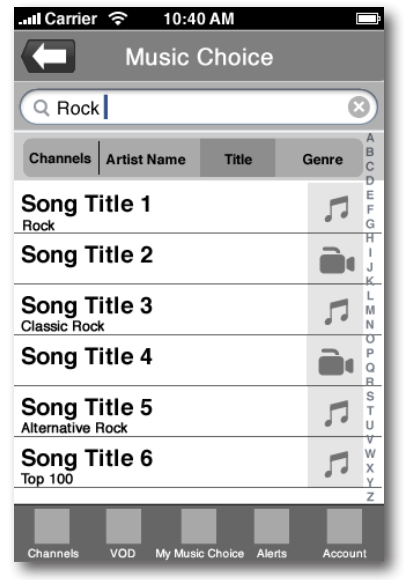

11.3 Search by Title

| Il Carrier 奈 10:40 AM               |           |
|-------------------------------------|-----------|
| Music Choice                        |           |
| Q Rock                              | $\otimes$ |
| Channels Artist Name Title          | Genre     |
| Genre 1                             | F G       |
| Genre 2                             |           |
| Genre 3                             |           |
| Genre 4                             |           |
| Genre 5                             | ST U      |
| Genre 6                             |           |
|                                     | z         |
| Channels VOD My Music Choice Alerts | Account   |

11.4 Search by Genre